Integrating Office Timesheets with Azure Active Directory

# Contents

| Configuring Office Timesheets to use Azure Active Directory Authentication | 3  |
|----------------------------------------------------------------------------|----|
| Assigning the Azure User IDs to an Office Timesheets Employees             | 9  |
| Using Azure Principle Name (***Most Popular Method***)                     | 10 |
| Using the Azure Object ID                                                  | 11 |
| Logging into Office Timesheets using Azure Authentication                  | 13 |
| Bypassing Azure AD Authentication                                          | 13 |

## Configuring Office Timesheets to use Azure Active Directory Authentication

To configure Office Timesheets for using Azure Active Directory Authentication you'll need to adjust Office Timesheets' Password Options and configure Azure to allow access from Office Timesheets, register the application and adjust some a few additional items:

1) Log into Azure and go to Azure Active Directory - >App Registration -> New registration

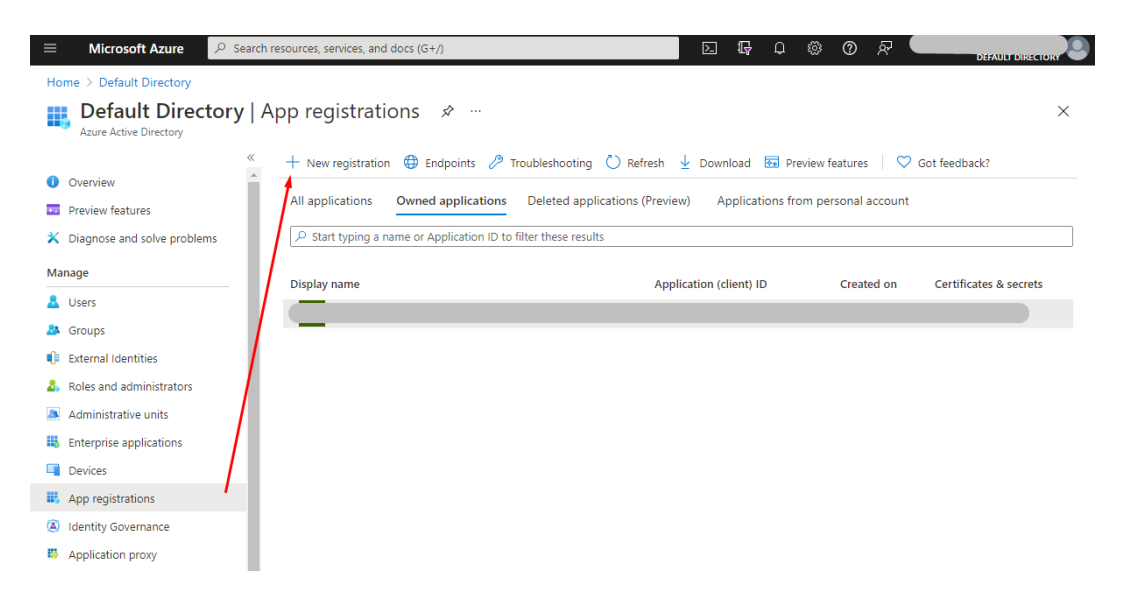

2) Register a new Application that will be used by Office Timesheets

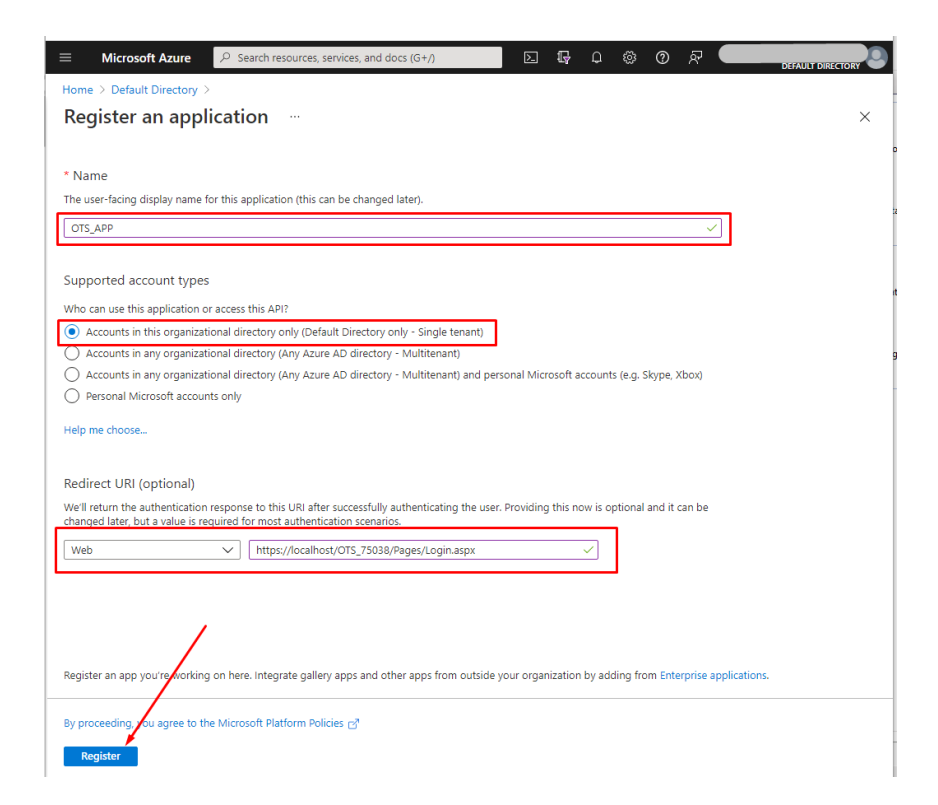

The **Redirect URL** should correspond to the Office Timesheets login page, and can be found within the **Password Options** page in the *System Configuration* tab here:

| Sign Out =                                                                                                    |                                                                                                    |                                                              |                    | admin                                                                               |                      |
|----------------------------------------------------------------------------------------------------|----------------------------------------------------------------------------------------------------|--------------------------------------------------------------|--------------------|-------------------------------------------------------------------------------------|----------------------|
| View Sheets                                                                                                    | Import / Export                                                                                                    | Reports                                                      | Process Management | Billing/Invoicing                                                                   | System Configuration |
| Time Entry Options                                                                                                    | Company Info<br>E-mail Account<br>Auditing<br>Miscellaneous                                                                              | Options<br>Regional Options                                  | Change Password    | User Accounts<br>Security Policies<br>Password Options<br>Welcome Email<br>Accounts | Activate About/Updat |
| Password Options                                                                                                    |                                                                                                    |                                                              | ·                  |                                                                                     |                      |
| Use for usernames a                                                                                                    | nd passwords —                                                                                                    |                                                              |                    |                                                                                     |                      |
| Windows domain name<br>*Note: You should config<br>Authentication to work pr<br>*Note: Your current name<br>If using Office Timest<br>Require combination of n<br>Minimum character lengt<br>Maximum length of passo<br>Create random password | ure IIS manually if<br>operly.<br>- admin<br>neets for Accounts<br>numbers and chara<br>h of passwords:<br>words:<br>I for User Accounts | you want Window<br>and Passwords -<br>icters:<br>14 ~<br>s ~ | ws                 |                                                                                     |                      |
| Authentication Setting                                                                                                    | gs via Azure Active                                                                                                    | Directory                                                    |                    |                                                                                     |                      |
| Enable Azure AD<br>Tenant ID<br>Application (client) ID<br>Client secret<br>Redirect URI                                                                                                    | https://localhos                                                                                                    | st/OTS_75038/Pa                                              | ages/Login.aspx 🖨  |                                                                                     |                      |
|                                                                                                    |                                                                                                    | Clear Re                                                     | set Save           |                                                                                     |                      |

3) If your Office Timesheets installation (including OnDemand accounts) has a mobile instance then you'll need to add a **Redirect URL** for the mobile site as well...

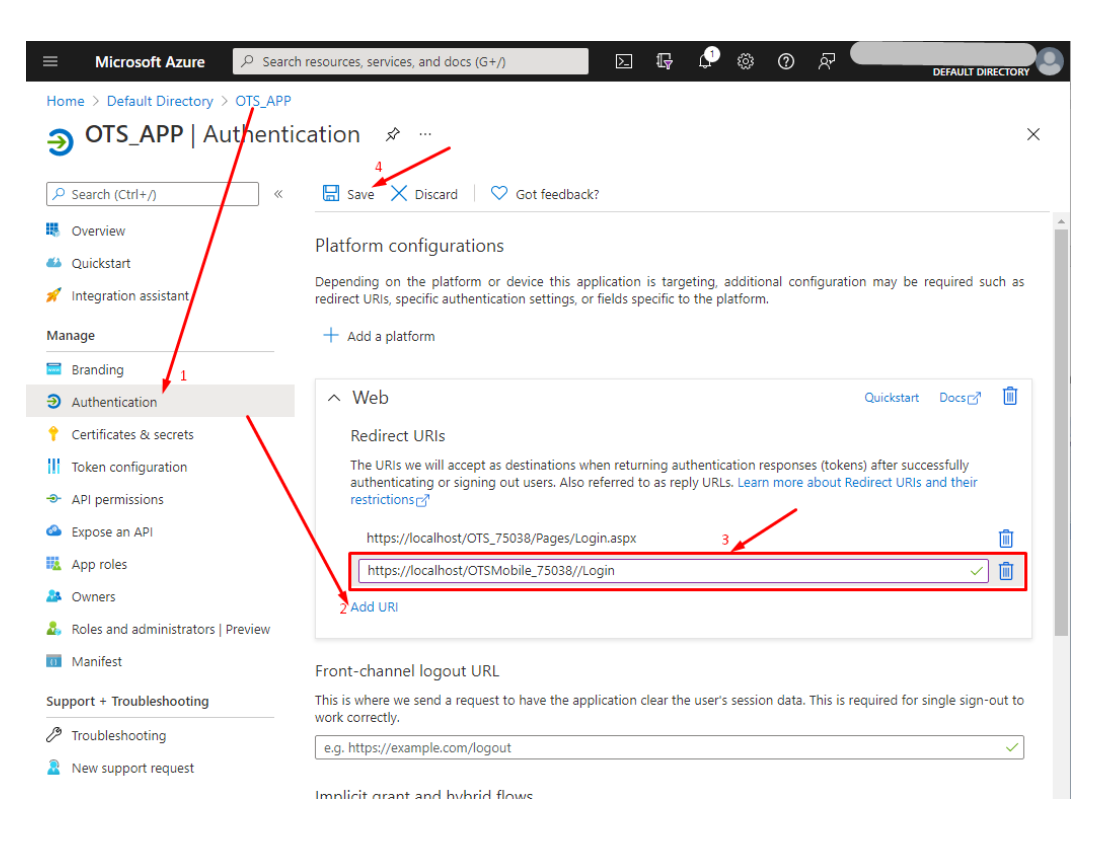

The **Redirect URL** should correspond to the Office Timesheets Mobile login page, and can be found on the Office Timesheets **Password Options** page in the *System Configuration* tab here:

| Sign Out =                                                                                                    |                                                                                                    |                                               |                                   | admin                                                                               |                      |
|----------------------------------------------------------------------------------------------------|----------------------------------------------------------------------------------------------------|-----------------------------------------------|-----------------------------------|-------------------------------------------------------------------------------------|----------------------|
| View Sheets                                                                                                    | Import / Export                                                                                                    | Reports                                       | Process Management                | Billing/Invoicing                                                                   | System Configuration |
| Time Entry Options                                                                                                    | Company Info  Company Info  Company Info  Company Info  Auditing  Miscellaneous                                                                                   | Options<br>Regional Options                   | Change Password                   | User Accounts<br>Security Policies<br>Password Options<br>Welcome Email<br>Accounts | Activate About/Updat |
| Password Options                                                                                                    |                                                                                                    | <u>`</u>                                      | ^                                 |                                                                                     |                      |
| Use for usernames                                                                                                    | and passwords                                                                                                    |                                               |                                   |                                                                                     |                      |
| Windows domain nam<br>*Note: You should con<br>Authentication to work<br>*Note: Your current na<br>If using Office Time<br>Require combination of<br>Minimum character ler<br>Maximum length of pa<br>Create random passw | e<br>figure IIS manually if<br>property.<br>me - admin<br>esheets for Accounts<br>of numbers and chara<br>light of passwords:<br>sswords:<br>ord for User Account | you want Window<br>and Passwords -<br>icters: | ия                                |                                                                                     |                      |
| Authentication Set<br>Enable Azure AD<br>Tenant ID<br>Application (client) ID<br>Client secret<br>Redirect LIRI<br>Redirect URI OTS Mol                                                                                   | https://localhos                                                                                                    | e Directory                                   | iges/l ogin aspr 1<br>038/Login 1 |                                                                                     |                      |

4) Next, you'll need to assign the **User.Read** permission to the application you added. This permission is typically assigned automatically upon creation of the application. However, you'll need to make sure the permission is correct.

The permission should be as follows:

| $\equiv$ Microsoft Azure   | A Search resources, services, and docs (G+/)                                                                                                    |   |
|----------------------------|----------------------------------------------------------------------------------------------------|---|
| Home > Default Directory > | DTS_APP                                                                                                    |   |
| 🅤 OTS_APP   AF             | permissions 🖈 …                                                                                                    | × |
| ✓ Search (Ctrl+/)          | ≪ 🕐 Refresh   ♡ Got feedback?                                                                                                    |   |
| Overview                   |                                                                                                    |   |
| 📣 Quickstart               | 1 The "Admin consent required" column shows the default value for an organization. However, user consent can be customized per permission, user, or | × |
| 💉 Integration assistant    | app. This column may not reflect the value in your organization, or in organizations where this app will be used. Learn more                        |   |
| Manage                     | Configured permissions                                                                                                    |   |
| 🔤 Branding                 | Applications are authorized to call APIs when they are granted permissions by users/admins as part of the consent process. The list of configured   |   |
| Authentication             | permissions should include all the permissions the application needs. Learn more about permissions and consent                                      |   |
| 📍 Certificates & secrets   | + Add a permission 🗸 Grant admin consent for Default Directory                                                                                      |   |
| Token configuration        | API / Permissions name Type Description Admin consent req Status                                                                                    |   |
| API permissions            | ✓Microsoft Graph (1)                                                                                                    |   |
| 🙆 Expose an API            | User.Read Delegated Sign in and read user profile No                                                                                                |   |
| App roles                  |                                                                                                    |   |

If this permission is not present on the page as shown above then you'll need to remove all existing permissions, and add the correct permission that the Office Timesheets app needs: (Microsoft Graph User.Read)...

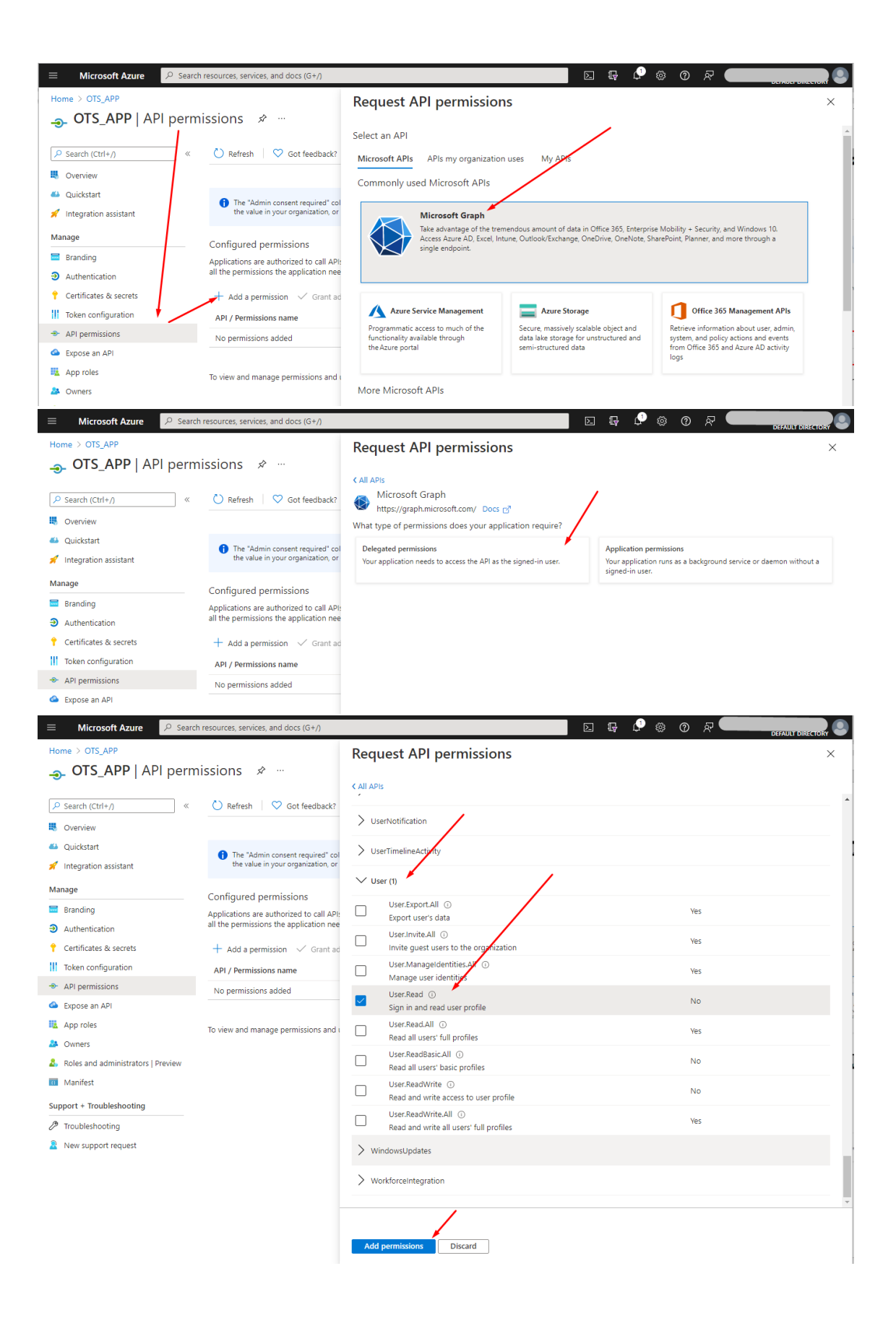

5) Next, you'll need to create a **Client Secret** and save the secret key to the Office Timesheets application...

| ≡ Microsoft Azure 🔎 Search         | n resources, services, and docs (G+/)                                                                                                    | 🛛 🖓 🖉                 | © R 🔵          |   |
|------------------------------------|----------------------------------------------------------------------------------------------------|-----------------------|----------------|---|
| Home > Default Directory > OTS_APP |                                                                                                    | Add a client secret   |                | × |
| OTS_APP   Certificate              | es & secrets 👒 …                                                                                                    | 7                     |                |   |
|                                    |                                                                                                    | Description           | OTS_APP_Client |   |
| P Search (Ctrl+/) «                | ♥ Got feedback?                                                                                                    | Expires               | 24 months      | ~ |
| Overview                           | Credentials enable confidential applications to identify themselves to the auther<br>scheme). For a higher level of assurance, we recommend using a certricate (inst | ntication<br>ead of a |                |   |
| Quickstart                         |                                                                                                    |                       |                |   |
| X Integration assistant            | Certificates                                                                                                    |                       |                |   |
| Manage                             | Certificates can be used as secrets to prove the application's identity when requ                                                                                    | esting a 1            |                |   |
| Branding                           |                                                                                                    |                       |                |   |
| Authentication                     | T Upload certificate                                                                                                    |                       |                |   |
| 📍 Certificates & secrets           | Thumbprint Start                                                                                                    | fate                  |                |   |
| Token configuration                | No certificates have been added for this application.                                                                                                    |                       |                |   |
| API permissions                    |                                                                                                    |                       |                |   |
| Expose an API                      |                                                                                                    |                       |                |   |
| App roles                          | Client secrets                                                                                                    |                       |                |   |
| A Owners                           | A secret string that the application uses to prove its identity when requesting a                                                                                    | token. Al             |                |   |
| Roles and administrators   Preview | + New client secret                                                                                                    |                       |                |   |
| III Manifest                       | Description Expires Value                                                                                                    |                       |                |   |
| Support + Troubleshooting          | No effort correct have been created for this application                                                                                                    |                       |                |   |
| Troubleshooting                    | No cient secrets have been created for this approaction.                                                                                                    |                       |                |   |
| Rew support request                |                                                                                                    |                       |                |   |
|                                    |                                                                                                    | 1                     |                |   |
|                                    |                                                                                                    |                       |                |   |
|                                    |                                                                                                    |                       |                |   |
|                                    |                                                                                                    | 3                     |                |   |
|                                    |                                                                                                    | Add Cancel            |                |   |

#### Copy the Secret Key Value...

| Microsoft Azure 🔑 Search           | h resources, services, and docs (G+/)   |                                  |                              | ک.                          | Ę ¢ ⊗ 0                    | DEFAULT DIR           | ECTORY |
|------------------------------------|-----------------------------------------|----------------------------------|------------------------------|-----------------------------|----------------------------|-----------------------|--------|
| me > Default Directory > OTS_APP   |                                         |                                  |                              |                             |                            |                       |        |
| OTS_APP   Certificat               | tes & secrets 🛷 …                       |                                  |                              |                             |                            |                       | >      |
| Search (Ctrl+/) «                  | ♡ Got feedback?                         |                                  |                              |                             |                            |                       |        |
| Overview                           | Credentials enable confidential applic  | ations to identify themselves to | o the authentication serv    | ice when receiving token    | s at a web addressable loc | ation (using an HTTPS |        |
| Quickstart                         | scheme). For a higher level of assuran  | ce, we recommend using a cer     | tificate (instead of a clier | nt secret) as a credential. |                            |                       |        |
| Integration assistant              | Certificates                            |                                  |                              |                             |                            |                       |        |
| inage                              | Certificates can be used as secrets to  | prove the application's identity | when requesting a toke       | n. Also can be referred to  | as public keys.            |                       |        |
| Branding                           |                                         |                                  | jj                           |                             |                            |                       |        |
| Authentication                     | ↑ Upload certificate                    |                                  |                              |                             |                            |                       |        |
| Certificates & secrets             | Thumbprint                              |                                  | Start date                   | Expires                     | Certificate ID             |                       |        |
| Token configuration                | No certificates have been added for the | his application.                 |                              |                             |                            |                       |        |
| API permissions                    |                                         |                                  |                              |                             |                            |                       |        |
| Expose an API                      |                                         |                                  |                              |                             |                            |                       |        |
| App roles                          | Client secrets                          |                                  |                              |                             |                            |                       |        |
| Owners                             | A secret string that the application us | es to prove its identity when re | questing a token. Also c     | an be referred to as appli  | cation password.           |                       |        |
| Roles and administrators   Preview | L New diant encode                      |                                  |                              |                             |                            |                       |        |
| Manifest                           | Proventised et                          | Further.                         | Malace                       |                             | 6                          |                       |        |
| pport + Troubleshooting            | OTS ARR Client                          | 10/1/2022                        | value                        |                             | Secret ID                  |                       |        |
| Troubleshooting                    | OTS_AFF_OIEIT                           | 10/1/2025                        | ULU/G                        |                             |                            | -bila-5calli024120 U  |        |

Insert the secret key's Value into the Client secret field of Office Timesheets' Password Options...

| Sign Out =                                                                                                    |                                                                                                    |                                                 |                                                  |                                                                                     | adm                    |
|----------------------------------------------------------------------------------------------------|----------------------------------------------------------------------------------------------------|-------------------------------------------------|--------------------------------------------------|-------------------------------------------------------------------------------------|------------------------|
| View Sheets                                                                                                    | Import / Export                                                                                                    | Reports                                         | Process Management                               | Billing/Invoicing                                                                   | System Configuration   |
| Time Entry Options                                                                                                    | Company Info<br>E-mail Account<br>Auditing<br>Miscellaneous                                                                                                    | Options<br>Regional Options                     | Change Password<br>User                          | User Accounts<br>Security Policies<br>Password Options<br>Welcome Email<br>Accounts | Activate About/Updates |
| Password Options                                                                                                    |                                                                                                    |                                                 |                                                  |                                                                                     |                        |
| Use for usernames an<br>Office Timesheets<br>Windows domain name<br>Note: You should configu<br>Authentication to work pro<br>"Note: Your current name<br>If using Office Timeshe<br>Require combination of nu<br>Minimum character length<br>Maximum length of passw<br>Create random password<br>Authentication Setting:<br>Enable Azure AD | d passwords —<br>re IIS manually if<br>perly.<br>- admin<br>sets for Accounts<br>mbers and chare<br>of passwords:<br>ords:<br>for User Account<br>s via Azure Active | you want Windov<br>and Passwords -<br>ccters:   | VS                                               | /                                                                                   |                        |
| Tenant ID<br>Application (client) ID<br>Client secret<br>Redirect URI<br>Redirect URI OTS Mobile                                                                                                    | ULd7Q-<br>https://localhos<br>https://localhos                                                                                                    | st/OTS_75038/Pa<br>st/OTSMobile_75<br>Clear Re: | iges/Login.aspx ta<br>5038//Login ta<br>set Save |                                                                                     |                        |

Be sure to **Save** the any changes to this options page.

6) Next, copy the Office Timesheets Application ID and Tenant ID...

| ≡ Microsoft Azure 🔎 Search r | esources, services, and docs (G+/)              |                                                |   |
|------------------------------|-------------------------------------------------|------------------------------------------------|---|
| Home > Default Directory >   |                                                 |                                                |   |
| ₩ OTS_APP 🖈 …                |                                                 | ×                                              |   |
| ✓ Search (Ctrl+/) «          | 📋 Delete   ⊕ Endpoints 🐱 Preview features       |                                                |   |
| Overview                     |                                                 |                                                | • |
| 🗳 Quickstart                 |                                                 |                                                |   |
| 🚀 Integration assistant      | Display name<br>OTS_APP                         | Client credentials<br>0 certificate, 1 secret  |   |
| Manage                       | Application (client) ID<br>97e36e70             | Redirect URIs<br>2 web, 0 spa, 0 public client | ł |
| 🔜 Branding                   |                                                 | Application ID URI                             |   |
| Authentication               | Directory (tenant) ID                           | Add an Application ID UK                       |   |
| 📍 Certificates & secrets     | 6ab1649f-                                       | OTS_APP                                        |   |
| Token configuration          | Supported account types<br>My organization only |                                                |   |
| API permissions              |                                                 |                                                |   |

Insert these copied values into Office Timesheets' Password Options; and check **Enable Azure AD** and **Save** the settings.

| Sign Out =                                             |                                                             |                                          | U                                    | admin                                                                               |                      |
|--------------------------------------------------------|-------------------------------------------------------------|------------------------------------------|--------------------------------------|-------------------------------------------------------------------------------------|----------------------|
| View Sheets                                            | Import / Export                                             | Reports                                  | Process Management                   | Billing/Invoicing                                                                   | System Configuration |
| Time Entry Options                                     | Company Info<br>E-mail Account<br>Auditing<br>Miscellaneous | Options<br>Regional Option               | Change Password                      | User Accounts<br>Security Policies<br>Password Options<br>Welcome Email<br>Accounts | Activate About/U     |
| Password Options                                       |                                                             |                                          |                                      |                                                                                     |                      |
|                                                        | d passwords —                                               |                                          |                                      |                                                                                     |                      |
| Office Timesheets                                      |                                                             |                                          | <b>v</b>                             |                                                                                     |                      |
| Windows domain name                                    |                                                             |                                          |                                      |                                                                                     |                      |
| Authentication to work pro<br>*Note: Your current name | perly.<br>- admin                                           | ir you want windo                        | JWS                                  |                                                                                     |                      |
| If using Office Timeshe                                | ets for Account                                             | s and Passwords                          |                                      |                                                                                     |                      |
| Require combination of nu                              | mbers and char                                              | racters: 🔲                               |                                      |                                                                                     |                      |
| Minimum character length<br>Maximum length of passw    | of passwords:<br>ords:                                      | 0 V<br>14 V                              |                                      |                                                                                     |                      |
| Create random password                                 | for User Accour                                             | nts 🗹                                    |                                      |                                                                                     |                      |
| Authentication Settings                                | s via Azure Activ                                           | e Directory                              |                                      |                                                                                     |                      |
| Enable Azure AD                                        |                                                             |                                          |                                      |                                                                                     |                      |
| Tenant ID                                              | 6ab1649f-                                                   |                                          |                                      | -                                                                                   |                      |
| Application (client) ID                                | 97e36e70-                                                   |                                          |                                      |                                                                                     |                      |
| Client secret                                          | ULd7Q~                                                      | 1. 1. 1. 1. 1. 1. 1. 1. 1. 1. 1. 1. 1. 1 |                                      |                                                                                     |                      |
| Redirect URI<br>Redirect URI OTS Mobile                | https://localho<br>https://localho                          | ost/OTS_75038/F<br>ost/OTSMobile_7       | Pages/Login.aspx 🖨<br>75038//Login 😭 | -                                                                                   |                      |
|                                                        |                                                             | Clear R                                  | eset Save                            |                                                                                     |                      |

### Assigning the Azure User IDs to an Office Timesheets Employees

To allow an Azure user to log into Office Timesheets, the user must be assigned to an Office Timesheets employee record.

There are two methods that can be used to assign an Azure User Account to an Office Timesheets Employee record.

The first method that can be used to assign an Azure User Account to and Office Timesheets Employee record is by using the Azure User's "User Principle Name". In most cases the Azure User's Principle Name is the same as their email address. When this is the case, then this typically makes the assignment much easier, as the Timesheet administrator doesn't require access to the Microsoft Azure Active Directory Portal; and they can simply apply the employee email address (that's associated with the Azure User Account). Also, this can be done in mass if the email address is already populated in the Office Timesheets employee record as there is a built-in tool to copy all employee's email addresss into their employee Azure ID field with a single click command.

The second method that can used to assign an Azure User Account to an Office Timesheets Employee record is by using the Azure User's Azure "**Object ID**". This will require the Office Timesheet Administrator to have to access to the Microsoft Azure Active Directory Portal to obtain each user's Azure Active Directory Object ID.

#### Using Azure Principle Name (\*\*\*Most Popular Method\*\*\*)

Using the Azure User's User Principle Name is the most commonly used method of association with an Office Timesheet Employee, because it's often the same as the employee's email address. If this is the case, then you'll definitely want to use this option.

If you decide to use this option, you'll need to go to **System Configuration -> Password Options** in Office Timesheets; and check the box **Use User Principal Name as Azure ID**. Also, assuming the email field has been populated for all employee records in Office Timesheets, you'll also want to check the box **Copy Email To Azure ID**. Once these options have been activated press the **Save** button.

| Sign Out +                            |                         |                      |                   |                        |
|---------------------------------------|-------------------------|----------------------|-------------------|------------------------|
| View Sheets Import / Exp              | port Reports            | Process Management   | Billing/Invoicing | System Configuration   |
| Company In                            | fo                      |                      | User Accounts     |                        |
| E-mail Acco                           | unt 🌔                   |                      | Security Policies |                        |
| Time Entry Options Auditing           | Options                 | Change Password      | Reserved Options  | Activate About/Updates |
| 🔆 Miscellaneo                         | us                      |                      | Welcome Email     |                        |
| Options                               | Regional Options        | User                 | Accounts          | System                 |
| Password Options                      |                         |                      |                   |                        |
| Use for usernames and password        | 5                       | <u></u>              |                   |                        |
| Office Timesheets                     |                         | <u>~</u>             |                   |                        |
| Windows domain name                   |                         |                      |                   |                        |
| *Note: You should configure IIS manua | ally if you want Window | WS                   |                   |                        |
| *Note: Your current name - James Bol  | ne                      |                      |                   |                        |
|                                       |                         |                      |                   |                        |
| If using Office Timesheets for Acco   | ounts and Passwords     |                      |                   |                        |
| Require combination of numbers and    | characters:             |                      |                   |                        |
| Maximum length of passwords:          |                         |                      |                   |                        |
| Create random password for User Acc   | counts 🔽                |                      |                   |                        |
|                                       |                         |                      |                   |                        |
| Authentication Settings via Azure     | Active Directory ——     |                      |                   |                        |
| Enable Azure AD                       |                         |                      |                   |                        |
| Use User Principal Name as Azure ID   |                         |                      |                   |                        |
| Copy Email To Azure ID                |                         |                      |                   |                        |
| Tenant ID                             |                         | 1181                 |                   |                        |
| Application (client) ID               |                         | 153                  |                   |                        |
| Client secret                         | (                       | Msq5Y4J              |                   |                        |
| Redirect URI                          | http://localhost/OTS    | 6/Pages/Login.aspx 🖺 | 1                 |                        |
| Redirect URI OTS Mobile               | http://localhost/OTS    | SMobile/Login 🛅      |                   |                        |
|                                       | Clear                   | Reset Sa             | ve                |                        |

Again, assuming the email field has already been populated for each employee record in Office Timesheets, then skip ahead to the topic *Logging into Office Timesheets using Azure Authentication*.

If an employee's record did not contain the employee email address, then you'll need to manually enter the email address in to the Employee's record in Office Timesheets. To do this, click Process Management ->

Employee. Next, open the employee's record and enter the employee's email address into the *Azure ID* field; and click **Save & Close**.

| Employee                        |                              |           |              |          |                  |               |                      |       | ×        |
|---------------------------------|------------------------------|-----------|--------------|----------|------------------|---------------|----------------------|-------|----------|
| Save & Close                    | Definition Rates             | Groups    | Dependencies | Notes    | Default Elements | Custom Fields | Electronic Signature | Terms | Time Off |
| Actions                         |                              |           |              |          | Show             |               |                      |       |          |
| Full Name                       |                              |           |              |          |                  |               |                      |       |          |
| First Name                      | Cindy                        |           |              |          |                  |               |                      |       |          |
| M.I.                            |                              |           |              |          |                  |               |                      |       |          |
| Last Name                       | Anderson                     |           |              |          |                  |               |                      |       |          |
| Display Name/ID                 | Cindy Anderson               |           |              |          |                  |               |                      |       | _        |
| E-Mail                          |                              |           |              |          |                  |               |                      |       | _        |
| Windows Login                   |                              |           | -            |          |                  |               |                      |       |          |
| Azure ID                        | cindy.anderson@iookoutsoi    | tware.com |              |          |                  |               |                      |       |          |
| Status                          | Active                       |           |              | <u> </u> |                  |               |                      |       |          |
| Reporting Period                | Weekly                       |           |              | <u> </u> |                  |               |                      |       |          |
| Holiday Group                   | {No selection}               |           |              | <u>~</u> |                  |               |                      |       |          |
| Manager                         | {No selection}               |           |              | ~        |                  |               |                      |       |          |
| Company Code                    | {No selection}               |           |              | $\sim$   |                  |               |                      |       |          |
| ADP File Number / Pay ID        |                              |           |              |          |                  |               |                      |       |          |
| Lock Dates                      |                              |           |              |          |                  |               |                      |       |          |
| Time Entry                      |                              |           |              |          |                  | 12/01/2021    |                      |       |          |
| Expense Entry                   |                              |           |              |          |                  | 12/01/2021    |                      |       |          |
| Do not allow Time and/or Expens | e Entries prior to these dat | es.       |              |          |                  |               |                      |       |          |
| Approval Start Date             |                              |           |              |          |                  | 11/30/2021    |                      |       |          |
| Do not show Time and/or Expens  | e Sheets prior to this date. |           |              |          |                  |               |                      |       |          |

Repeat this for each employee record as needed.

### Using the Azure Object ID

Using the Azure User's Object ID is typically used as the method of association with an Office Timesheet Employee when the User Principal Name is not the same as the user's email address within the Azure Active Directory User Profile. If this is the case, then you'll want to use this option.

To use this method, select the desired Azure User with the Azure Active Directory Portal and copy its "**Object ID**"...

| Home > Default Directory > Users >                                                                                                    | ≡ Microsoft Azure 🔎 Se           | earch resources, services, and docs (G+/) | ∑ I <sub>v</sub>         | a 🐵 🖉 🗲                    | DEFAULT DIRECTORY |
|----------------------------------------------------------------------------------------------------|----------------------------------|-------------------------------------------|--------------------------|----------------------------|-------------------|
| Profile × View of Edit & Reset password & Revoke sessions Delete & Refresh & Cot feedback? Anange A profile A signed roles Administrative units A signed roles Administrative units A signed roles Administrative units A profile A surve role assignments Authentication methods Activity Say Larve role assignments Authentication methods Identity Findpal Name User Yindpal Name User Yindpal Name View more Ide Info                                                                                                    | Home > Default Directory > Users |                                           |                          |                            |                   |
| Licenses     Audintentication methods     Autivity     Sign-in logs     Autivity     Sign-in logs     Autivitie     Autivitie     Auti |                                  | file                                      |                          |                            | ×                 |
| <ul> <li>Profile</li> <li>Assigned roles</li> <li>Administrative units</li> <li>Groups</li> <li>Applications</li> <li>Licenses</li> <li>Devices</li> <li>Azure role assignments</li> <li>Authentication methods</li> <li>Activity</li> <li>Name</li> <li>First name</li> <li>James</li> <li>User type</li> <li>Member</li> <li>Object ID</li> <li>Isuer</li> <li>Manage 828 collaboration</li> <li>View more</li> <li>Job info</li> </ul>                                                                                                    | X Diagnose and solve problems    | ≪                                         | Revoke sessions 📋 Delete | 🕐 Refresh 🛛 🞘 Got feedback | ?                 |
| <ul> <li>Assigned roles</li> <li>Administrative units</li> <li>Groups</li> <li>Applications</li> <li>Licenses</li> <li>Devices</li> <li>Azture role assignments</li> <li>Authentication methods</li> <li>Activity</li> <li>Authentication methods</li> <li>Activity</li> <li>Sign-in logs</li> <li>Audit logs</li> <li>Toubleshooting + Support</li> <li>Object ID</li> <li>User Principal Name</li> <li>User View more</li> <li>Jab info</li> </ul>                                                                                                    | A Profile                        |                                           |                          |                            |                   |
| <ul> <li>Administrative units</li> <li>Administrative units</li> <li>Groups</li> <li>Applications</li> <li>Licenses</li> <li>Devices</li> <li>Creation time<br/>8/4/2017, 5:00:41 AM</li> <li>Azure role assignments</li> <li>Authentication methods</li> <li>Authentication methods</li> <li>Authentication methods</li> <li>Authentication methods</li> <li>Authentication methods</li> <li>Authentication methods</li> <li>Autivity</li> <li>Sign-in logs</li> <li>Audit logs</li> <li>Toubleshooting + Support</li> <li>Object ID</li> <li>Isuer</li> <li>Manage B2B collaboration</li> <li>View more</li> <li>Job info</li> </ul>                                                                                                    | Assigned roles                   |                                           | User Sign-ins            | Group memberships          |                   |
| <ul> <li>A groups</li> <li>Applications</li> <li>Licenses</li> <li>Devices</li> <li>Azure role assignments</li> <li>Azure role assignments</li> <li>Authentication methods</li> <li>Identity</li> <li>Ativity</li> <li>Sign-in logs</li> <li>Juser Principal Name</li> <li>User type</li> <li>Member</li> <li>Object ID</li> <li>Isuer</li> <li>Devices</li> <li>Manage B2B collaboration</li> </ul>                                                                                                    | Administrative units             | JB                                        | 40                       | ۲.<br>۲                    |                   |
| Applications Licenses Devices Azure role assignments Authentication methods Identity Activity Name First name James Sign-in logs Jobiert ID User Principal Name User type Manage B2B collaboration View more Job info                                                                                                    | A Groups                         |                                           | 20                       | Λ                          |                   |
| <ul> <li>Licenses</li> <li>Sep 5 Sep 12 Sep 19 Sep 26</li> <li>Devices</li> <li>Activity</li> <li>Authentication methods</li> <li>Identity</li> <li>Sign-in logs</li> <li>Audit logs</li> <li>User Principal Name</li> <li>User type</li> <li>Member</li> <li>Object ID</li> <li>Issuer</li> <li>Manage 828 collaboration</li> <li>View more</li> <li>Job info</li> </ul>                                                                                                    | Applications                     |                                           | 0                        |                            |                   |
| <ul> <li>Devices</li> <li>Azure role assignments</li> <li>Authentication methods</li> <li>Activity</li> <li>Sign-in logs</li> <li>Audit logs</li> <li>Audit logs</li> <li>User Principal Name</li> <li>User type</li> <li>Member</li> <li>Object ID</li> <li>Isuer</li> <li>Devices</li> <li>Manage B2B collaboration</li> <li>View more</li> <li>Job info</li> </ul>                                                                                                    | 🔓 Licenses                       |                                           | Sep 5 Sep 12 Se          | p 19 Sep 26                |                   |
| <ul> <li>Azure role assignments</li> <li>Authentication methods</li> <li>Authentication methods</li> <li>Activity</li> <li>Sign-in logs</li> <li>Audit logs</li> <li>Audit logs</li> <li>User Principal Name</li> <li>User type</li> <li>Member</li> <li>Object ID</li> <li>Issuer</li> <li>Manage B2B collaboration</li> <li>View more</li> <li>Job info</li> </ul>                                                                                                    | Devices                          | Creation time                             |                          |                            |                   |
| <ul> <li>Authentication methods</li> <li>Activity</li> <li>Sign-in logs</li> <li>Audit logs</li> <li>User Principal Name</li> <li>User type</li> <li>Member</li> <li>Object ID</li> <li>Issuer</li> <li>Manage 828 collaboration</li> <li>View more</li> <li>Job info</li> </ul>                                                                                                    | Azure role assignments           | 6/4/2017, 5:00:41 AW                      |                          |                            |                   |
| Activity     Name     First name     Last name       Image: Sign-in logs     James     James       Image: Audit logs     User Principal Name     User type       Image: Troubleshooting + Support     Object ID     Issuer       Image: Object ID     Issuer     Manage B2B collaboration       Image: View more     Job info                                                                                                    | Authentication methods           | Identity                                  |                          |                            |                   |
| <ul> <li>Sign-in logs</li> <li>Audit logs</li> <li>User Principal Name</li> <li>User type</li> <li>Member</li> <li>Object ID</li> <li>Issuer</li> <li>Manage B2B collaboration</li> <li>View more</li> <li>Job info</li> </ul>                                                                                                    | Activity                         | Name                                      | First name               | Last name                  |                   |
| Audit logs User Principal Name User type Member Object ID User vice Issuer Manage B2B collaboration View more Job info                                                                                                    | Sign-in logs                     |                                           | James                    |                            |                   |
| Troubleshooting + Support     Object ID       Issuer     Issuer       Manage B2B collaboration       View more                                                                                                    | Audit logs                       | User Principal Name                       | User type                |                            |                   |
| Image: Big Support request     Object ID     Issuer       Image: Big Support request     Image: Big Support request     Manage: Big Support request       Image: View more     Image: Big Support request     Image: Big Support request                                                                                                    | Troubleshooting + Support        |                                           | Member                   |                            |                   |
| View more                                                                                                    | New support request              | 2190e2c6-fcd6-46f3-b53f-c21               | l Issuer                 | Manage B2B collabora       | tion              |
| Job info                                                                                                    |                                  | View more                                 |                          |                            |                   |
|                                                                                                    |                                  | Job info                                  |                          |                            |                   |

Next, Insert the "Object ID" into the **Azure ID** field of the corresponding Office Timesheets employee record...

| Sign Out ≑                                                                       | admin                                                                                                    |
|----------------------------------------------------------------------------------|----------------------------------------------------------------------------------------------------|
| View Sheets Import / Exp                                                         | ort Reports Process Management Billing/Invoicing System Configuration                                                                                                    |
| View Element Items<br>Second Expense<br>Timesheet Template<br>Timesheet Template | s Process Custom Fields Custom Fields Custom Fields Custom Fields Custom Fields Custom Fields Custom Fields Custom Fields Custom Fields Rate Tables<br>Custom Fields Custom Fields Rate Tables<br>Custom Fields Custom Fields Custom Fields Custom Fields Custom Fields<br>Custom Fields Custom Fields Custom Fields Custom Fields<br>Custom Fields Custom Fields Custom Fields Custom Fields<br>Custom Fields Custom Fields<br>Custom Fields Custom Fields<br>Custom Fields Custom Fields<br>Custom Fields Custom Fields<br>Custom Fields<br>Custom Fie |
| Employee                                                                         | x                                                                                                    |
| Save & New X Cancel                                                              | Definition Rates Groups Dependencies Notes Default Elements Custom Fields Electronic Signature Terms                                                                                                    |
| Actions                                                                          | Show                                                                                                    |
| M.I.<br>Last Name<br>Display Name/ID<br>E-Mail<br>Windows Login                  | Administrator<br>admin                                                                                                    |
| Azure ID                                                                         | 2190e2c6-fcd6-46f3-b53f-c21bf65563ee                                                                                                    |
| Status                                                                           | Active                                                                                                    |
| Reporting Period                                                                 | (No selection)                                                                                                    |
| Holiday Group                                                                    | {No selection}                                                                                                    |
| Manager                                                                          | (No selection)                                                                                                    |
| Company Code                                                                     | {No selection}                                                                                                    |
| ADF File Number / Pay ID                                                         |                                                                                                    |
| Lock Dates                                                                       |                                                                                                    |
| Expense Entry                                                                    |                                                                                                    |
| Do not allow Time and/or Expens                                                  | e Entries prior to these dates.                                                                                                    |
| Approval Start Date                                                              | 07/29/2011                                                                                                    |
| Do not show Time and/or Expense                                                  | e Sheets prior to this date.                                                                                                    |
|                                                                                  |                                                                                                    |

Repeat the steps above for all users.

## Logging into Office Timesheets using Azure Authentication

1) Log out Office Timesheets; and close your browser session. Next, open a new browser session and type in the URL you use to access your Office Timesheets account. Upon the first login, you'll see the following permission request, which you'll need to **Accept**...

| Permissions                                                                                               | requested                                                                                                    |
|----------------------------------------------------------------------------------------------------|----------------------------------------------------------------------------------------------------|
| OTS_APP<br>App info                                                                                       |                                                                                                    |
| This application is                                                                                       | not published by Microsoft.                                                                                                    |
| This app would like                                                                                       | e to:                                                                                                    |
| ✓ Sign you in and r                                                                                       | ead your profile                                                                                                    |
| Consent on beha                                                                                           | If of your organization                                                                                                    |
| Accepting these permiss<br>your data as specified in<br>statement. You can char<br>https://myapps.microso | sions means that you allow this app to use<br>1 their terms of service and privacy<br>1ge these permissions at<br>ft.com. Show details |
| Does this app look susp                                                                                   | icious? Report it here                                                                                                    |

#### 2) Done!

### Bypassing Azure AD Authentication

If you wish to bypass Microsoft Azure Active Directory Authentication, and authenticate through Office Timesheets simply type of the following text after the URL you use to access Office Timesheets: **?code=IgnoreAzure**.